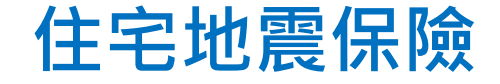

#### 合格評估人員訓練課程 【複訓】

### び損建築物模型評定及 製作建築物損失評定報告書 實作練習

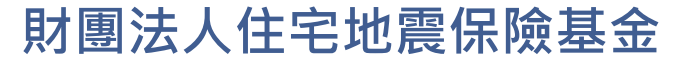

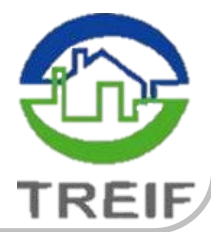

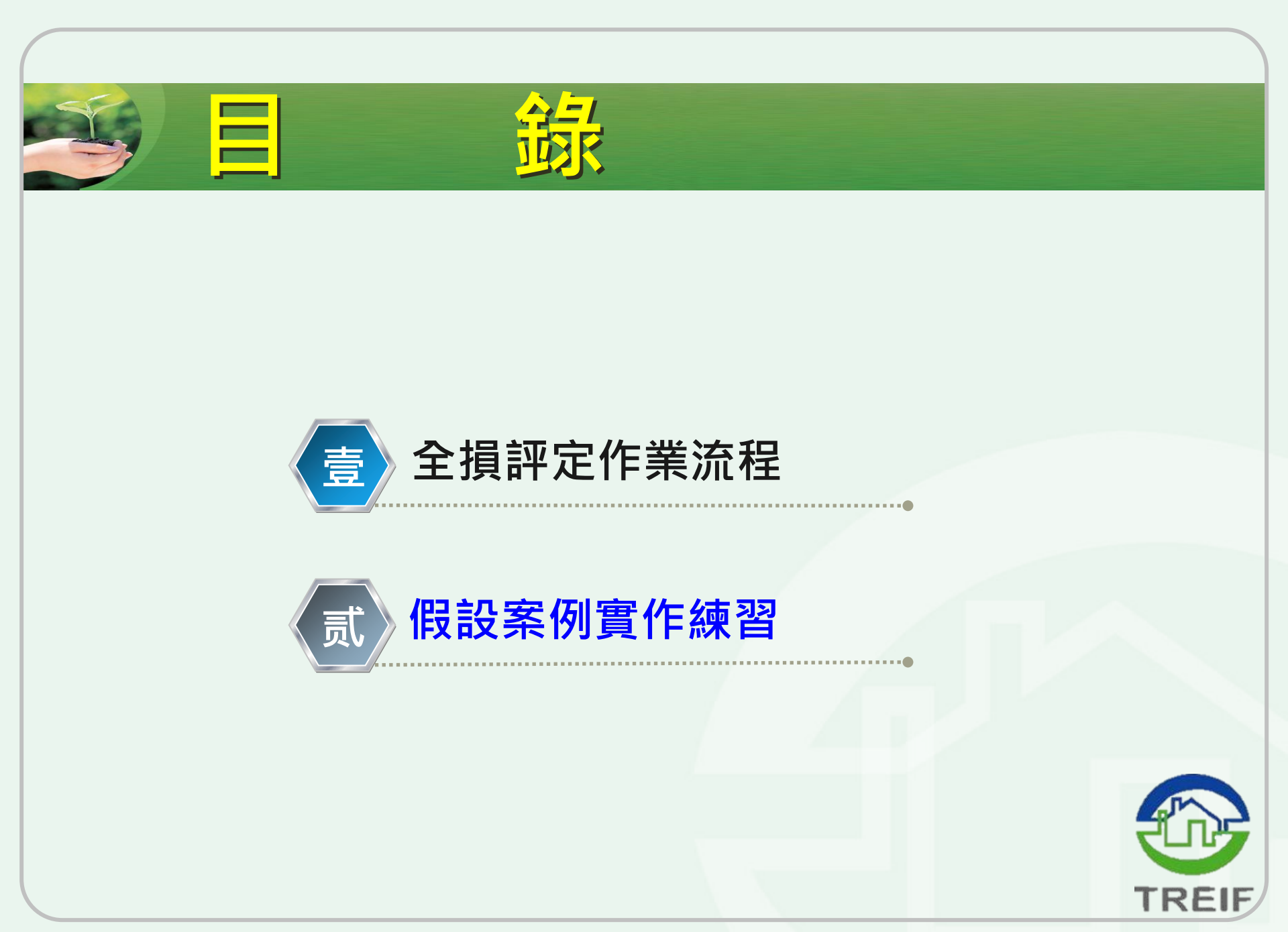

# 全損評定作業流程

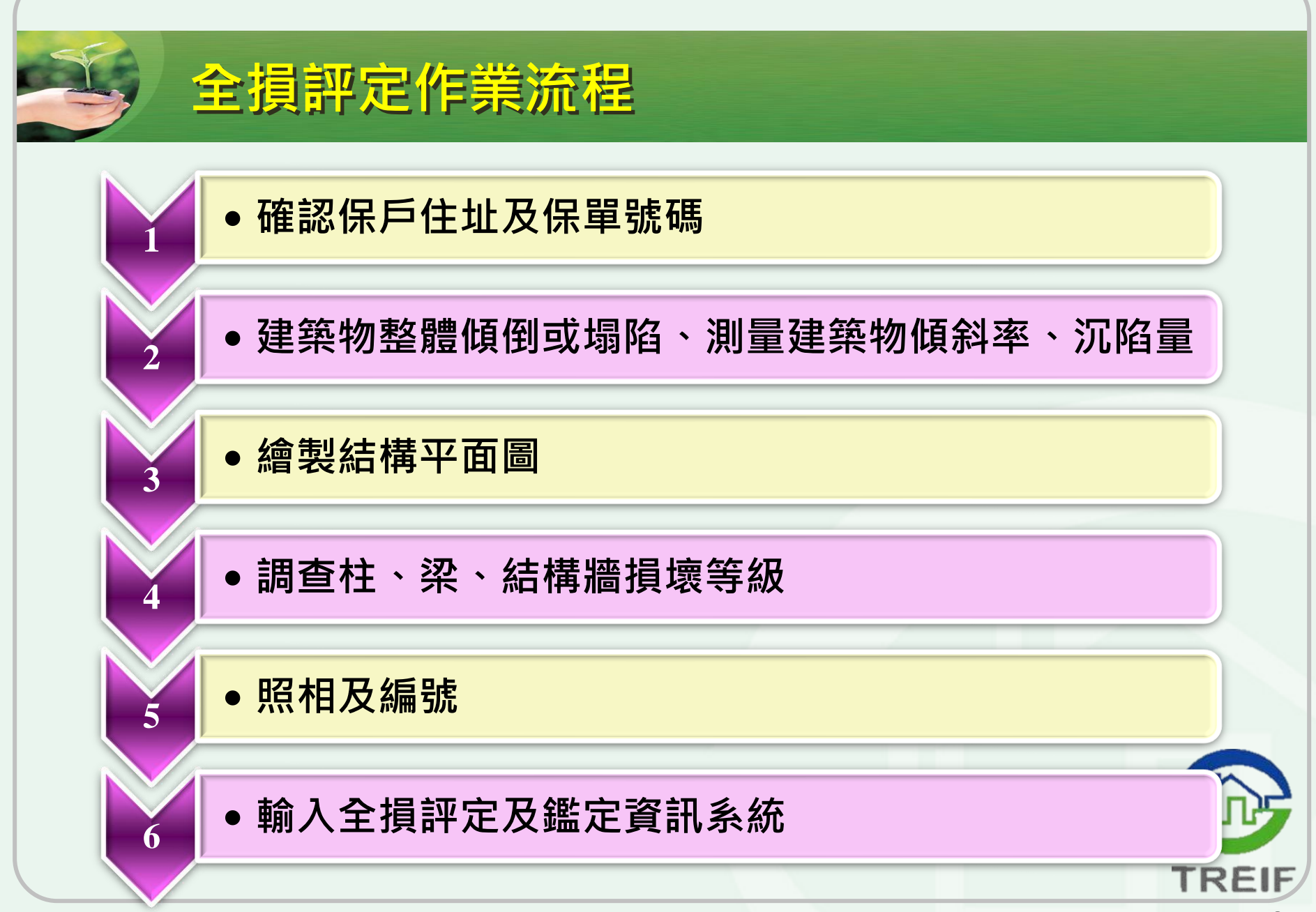

## 假設案例實作練習

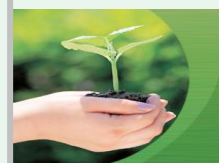

#### 個案描述

某受損住宅建築物基本資料如下:

- 公司名稱:請參訓人員填入自己任職之公司
- 保單號碼:00FIR012345
- 分支機構:請輸入今日訓練座號
- 地址序號:001
- 被保險人:王建國,身份證號:F123456789
- 標的物地址:桃園市桃園區經國路1234號2樓
- 權狀規模:地上14層、地下3層
   底層大小:約24m X 14m
- 實際規模:地上14層、地下3層

   底層大小:約24m X 14m
- 建築構造別:鋼筋混凝土造
- 評定標的物:被保險標的戶

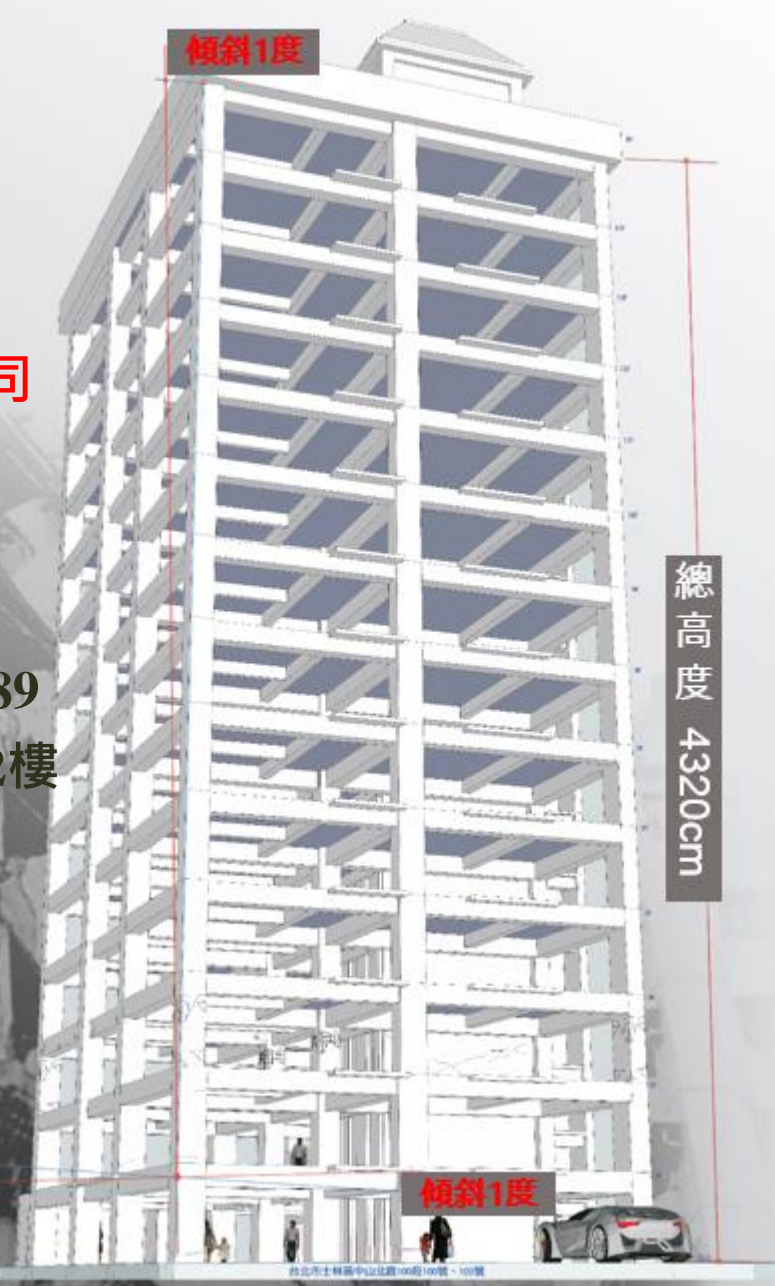

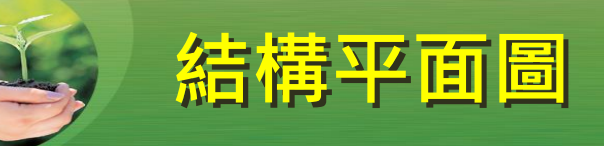

#### 公司名稱:XX產險公司 合格評估人員姓名:XXX 合格評估人員編號:XXXX

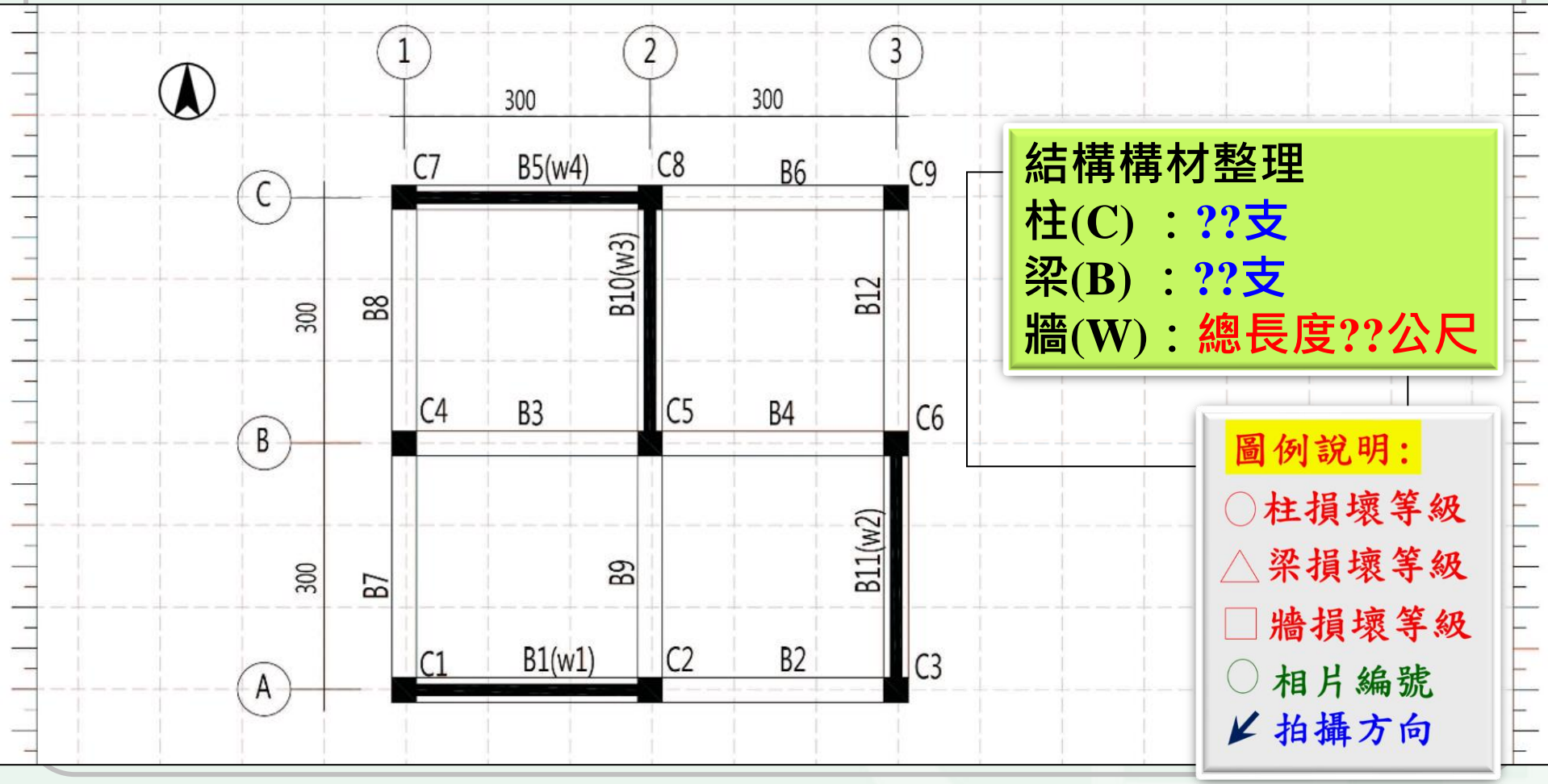

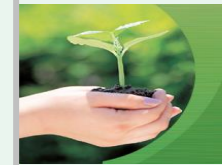

#### 損害調查平面圖繪圖重點

# ◆學員姓名、座號、任職公司 ◆結構平面圖【柱、梁、結構牆】 ◆柱、梁、結構牆位置【結構牆需標註牆長度】 ◆座標、方向【北方或樓梯間等方位標示】 ◆圖例

◆柱、梁、結構牆損壞等級及照片編號

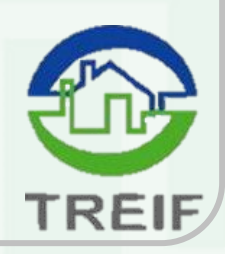

## 住宅地震保險 建築物損失評估3D電腦教學模 組

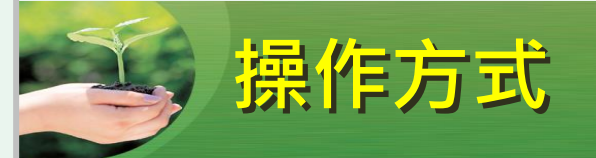

- 安裝Kubity App或Chrome瀏覽器
- 掃瞄QR code讀取檔案或直接輸入網址
- 進入VR環境

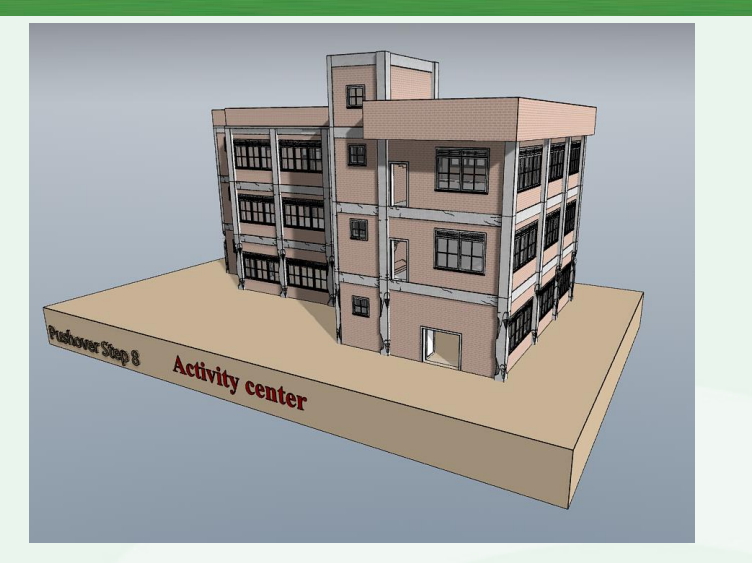

() 重新設定:

> 按此可回復至檔案開啟狀態或搖動手機亦能恢復原狀,可利用於進 入空間內過細微處不知目前空間位置時應用。

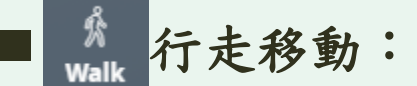

於隨身裝置可以拖拉方式至欲觀測點上方位置放置游標。滑動walking游標亦可模擬走動效果。

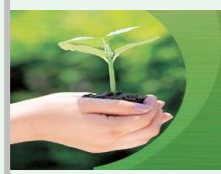

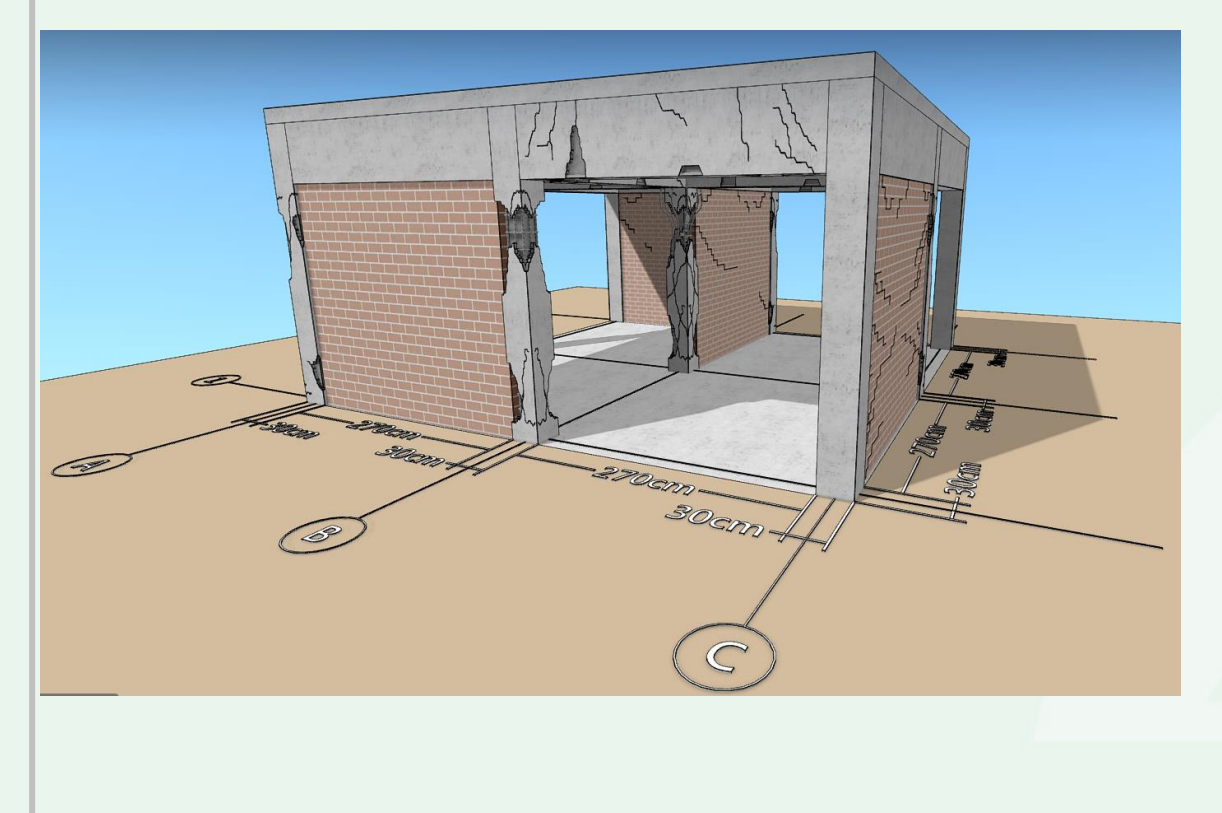

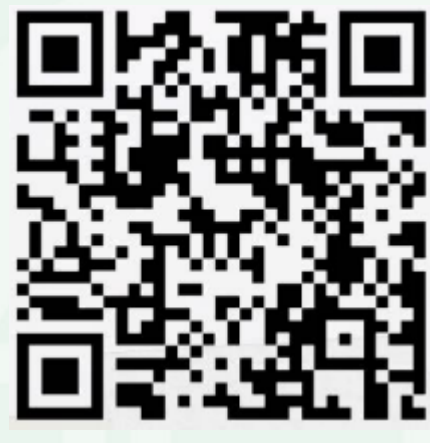

https://player.kubity.com/p/43UvaN

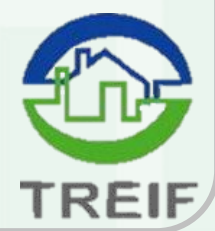

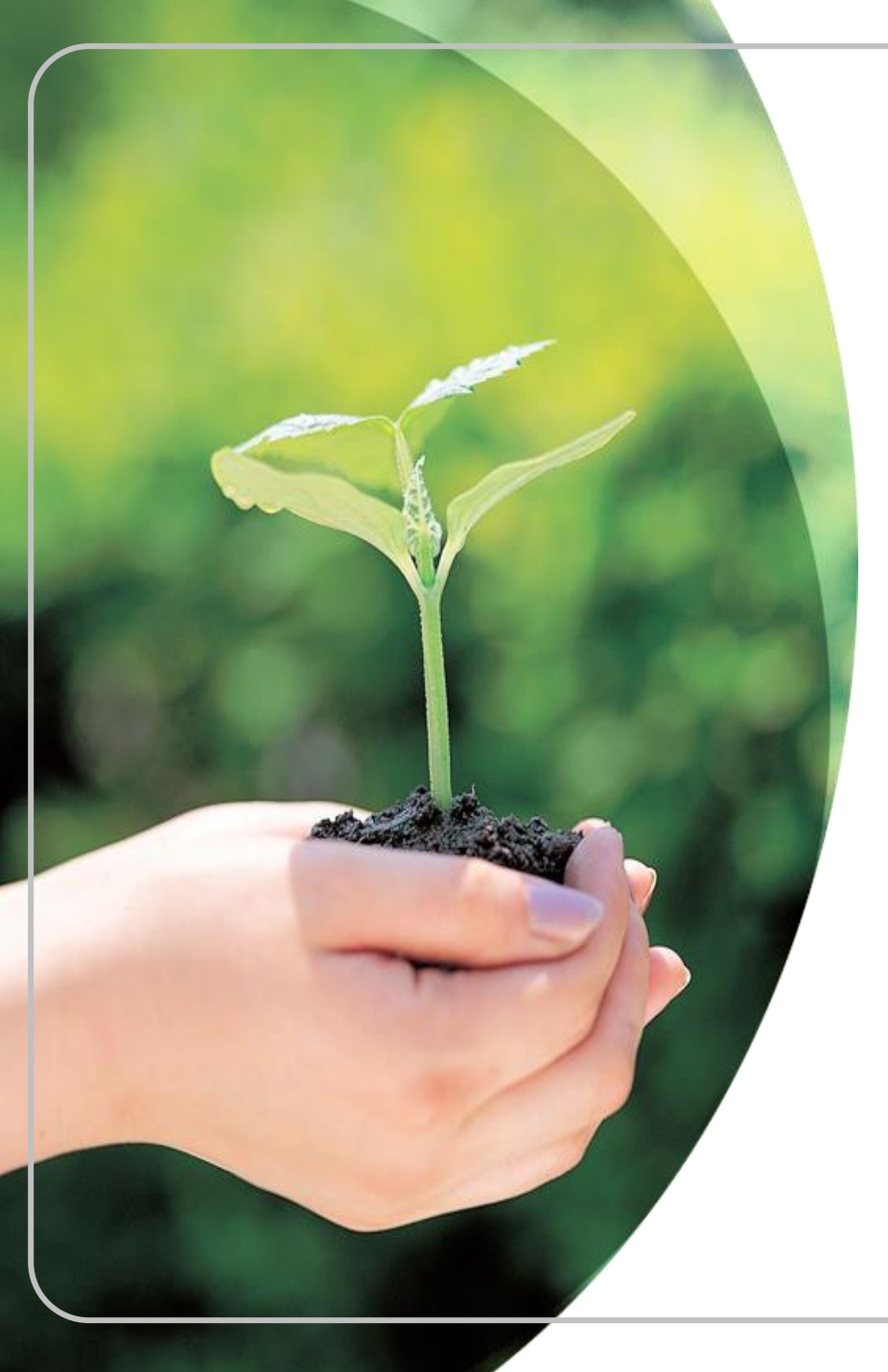

## 敬請指教

財團法人地震保險基金

02-2396-3000

0800-580-921(我幫您·九二一)

http://www.treif.org.tw

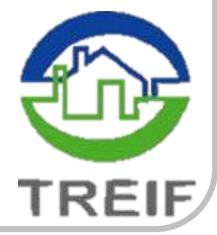